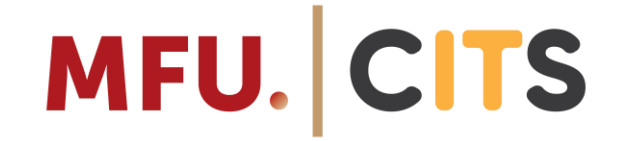

# DOWNLOAD AND INSTALL MICROSOFT 365

Center of Information and Technology Service (CITS) Tel. 0 5391 6411 cits@mfu.ac.th

# INSTALL ON A PC

## Install on a PC

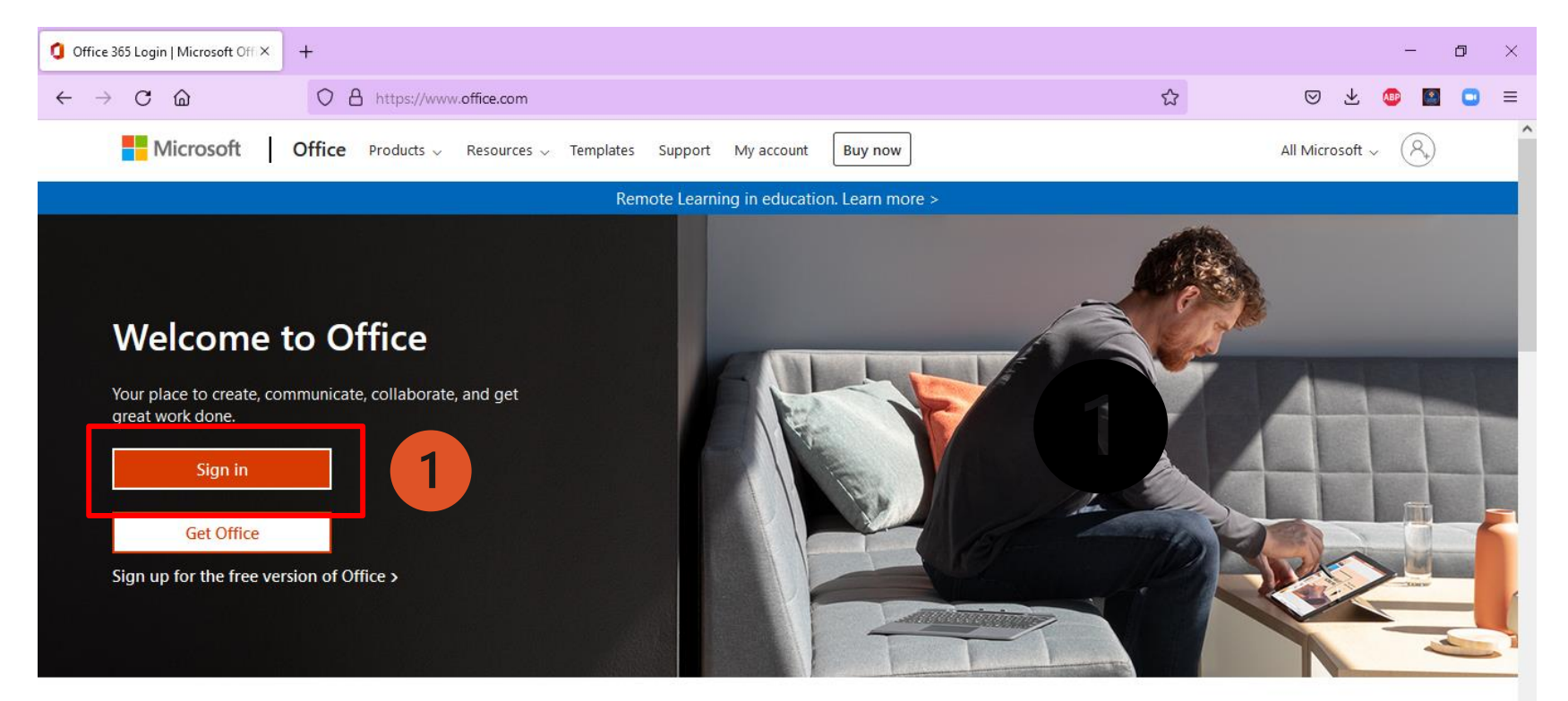

### Sign in to download Office

Go to <u>www.office.com</u> and select **Sign in**. (LAMDUAN Mail / MFU Mail)

Sign in to use your favorite productivity apps from any device

#### Y

#### **SEE MORE**

## Install on a PC

| 1 Micros                 | oft Office Home X | +                                         |              |                                                                                                    | -            | ٥   | ×  |
|--------------------------|-------------------|-------------------------------------------|--------------|----------------------------------------------------------------------------------------------------|--------------|-----|----|
| $\leftarrow \rightarrow$ | C ŵ               | O A https://www.office.com/?auth=2&home=1 |              |                                                                                                    | ABP 🏼        |     | ≡  |
|                          | Office            | ✓ Search                                  |              |                                                                                                    | \$ <u>\$</u> | ?   | ST |
| Home<br>(+)<br>Create    | Good eve          | ening                                     | J            | Office 365 apps<br>Includes Outlook, OneDrive for Busi                                                 | Office ~     | ]   | ^  |
| My Content               |                   | ⓒ Recently opened 왕 Shared ☆ Favorites +  | <b>3</b>     | Word, Excel, PowerPoint, and more     Other install options     Select a different language or install | I other      | 1   |    |
| <b>U</b> ji              | Do                | c1                                        | Jan 11       | apps available with your subscriptio                                                                   | n.           |     |    |
| Teams                    | PC Ca             | reer Path -1 (20 ธ.ค. 2564)               | Dec 22, 2021 | Pinyo shared this in a Teams                                                                           | chat         |     |    |
| Word                     | <b>X</b> Bo       | ok 1                                      | Nov 16, 2021 | ${\mathscr O}$ You edited this                                                                         |              |     |    |
| Excel                    | Bo                | ok                                        | Nov 16, 2021 | 🖉 You edited this                                                                                      |              |     |    |
| PowerPoint               | Sch               | neduled a meeting                         | Nov 7, 2021  | 🖉 You edited this                                                                                      |              |     |    |
| Forms                    | 515               | มงานการประชุม edit 30-09-2021 (2)         | Oct 1, 2021  | 🖉 You edited this                                                                                      |              |     |    |
| •••                      | 518               | มงานการประชุม edit 30-09-2021 (1)         | Oct 1, 2021  | 🖉 You edited this                                                                                      | Foodba       | ale |    |
|                          |                   |                                           |              |                                                                                                    | , Feedba     | CK  | ~  |

### **SEE MORE**

## Install on a PC

|                       | My account         |   |                                                                                |                       | My a  |
|-----------------------|--------------------|---|--------------------------------------------------------------------------------|-----------------------|-------|
|                       |                    | < |                                                                                |                       |       |
| ŵ                     | My account         |   | eq Office apps & devices                                                       | ŵ                     | My ac |
| 8                     | Personal info      |   | You can install Office on up to 5 PCs or Macs, 5 tablets, and 5 smartphones.   | 8                     | Perso |
|                       | Subscriptions      |   | Install Office                                                                 |                       | Suba  |
| ପ୍ତ                   | Security & privacy | 4 | View apps & devices                                                            | •                     | 5005  |
| ≙                     | App permissions    |   |                                                                                | 5                     | Secur |
| $\overline{\uparrow}$ | Apps & devices     |   | 🔍 Security & privacy                                                           | ₿                     | App   |
| ß                     | Tools & add-ins    |   | Protect your account and adjust important privacy settings to your preference. | $\overline{\uparrow}$ | Apps  |
|                       |                    |   |                                                                                | Þ                     | Tools |
|                       |                    |   | Manage security & privacy                                                      |                       |       |
|                       |                    |   |                                                                                | _                     |       |

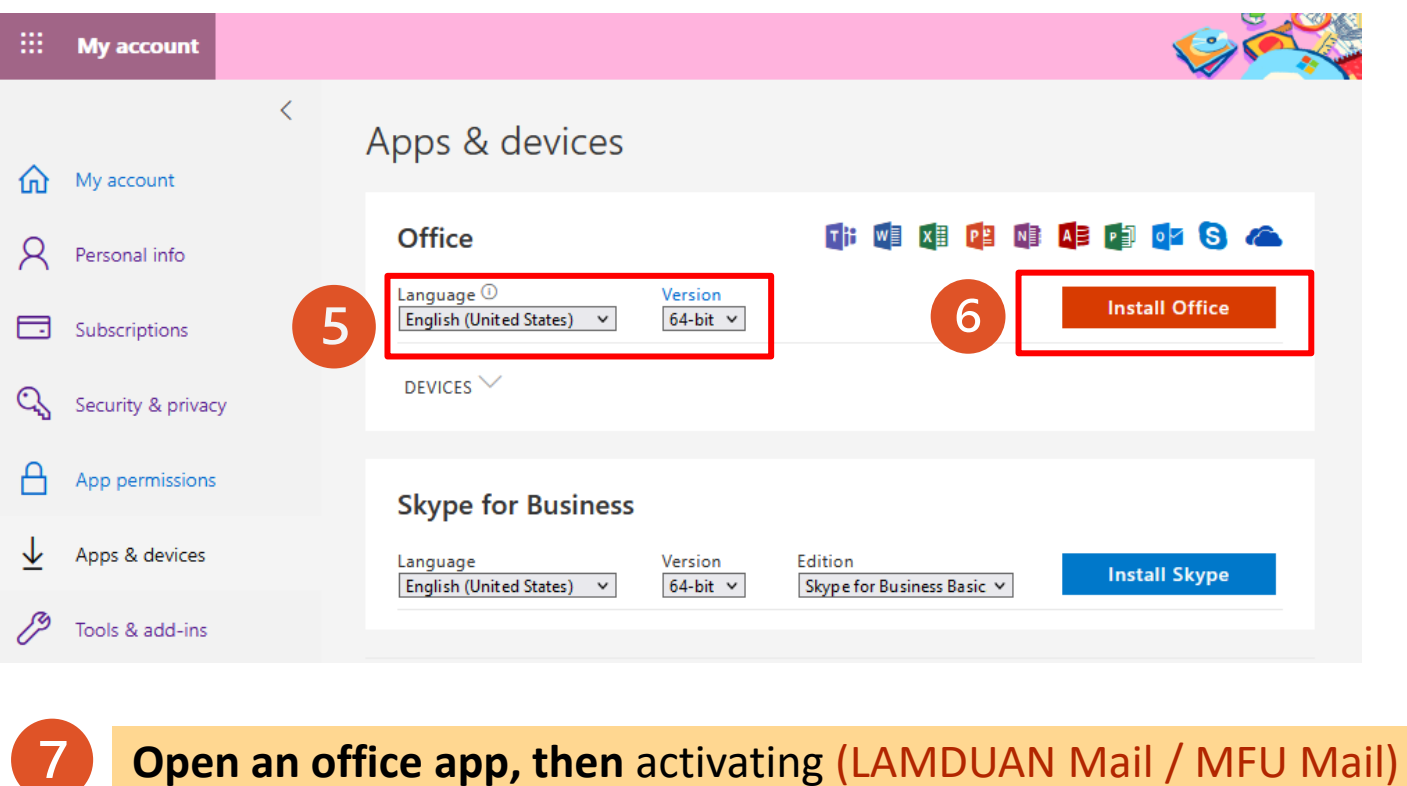

#### **SEE MORE**

## Tip

If you already have a previous app (Office365 / Microsoft Office) You need to uninstall Office first. Once the uninstall is complete, sign in again to www.office.com and follow the user manual.

SEE MORE

# INSTALL ON A MAC

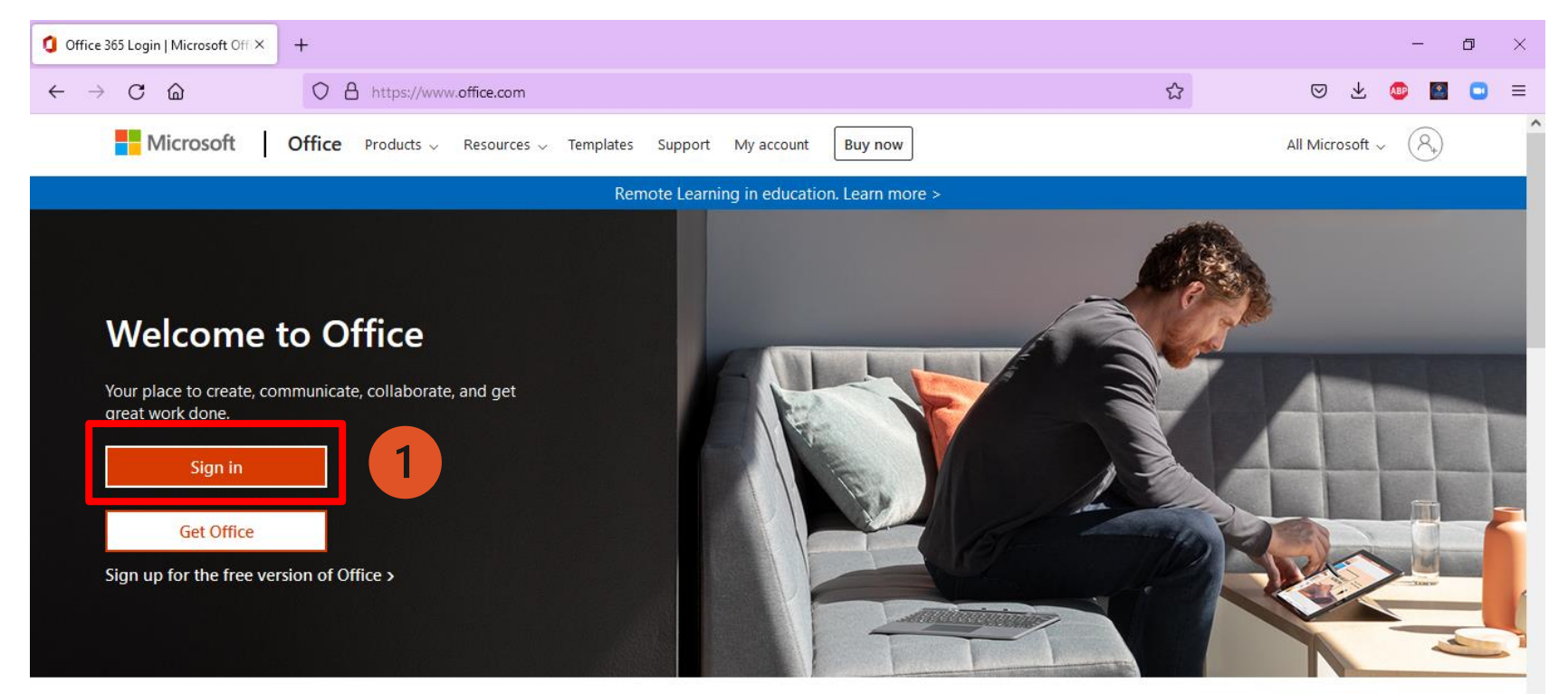

### Sign in to download Office

Go to <u>www.office.com</u> and select **Sign in**. (LAMDUAN Mail / MFU Mail)

Sign in to use your favorite productivity apps from any device

#### SEE MORE

HTTPS://SUPPORT.MICROSOFT.COM/EN-US/OFFICE/DOWNLOAD-AND-INSTALL-OR-REINSTALL-MICROSOFT-365-OR-OFFICE-2021-ON-A-PC-OR-MAC-4414EAAF-0478-48BE-9C42-23ADC4716658#INSTALLSTEPS=INSTALL\_ON\_A\_MAC

| Microsoft Office                                | Home × +                                                                                                    |              | - 0 ×                                                                                                    |
|-------------------------------------------------|----------------------------------------------------------------------------------------------------|--------------|----------------------------------------------------------------------------------------------------|
| $\leftarrow \  \  \rightarrow \  \  \mathbf{C}$ | https://www.office.com/?auth=2&home=1                                                                                                    |              | ☆ ♡ ± @ ≧ =                                                                                                    |
| III Office                                      | P Search                                                                                                    |              | ि 😤 🔁 🗟 ? 🗊                                                                                                    |
| Home<br>(+)<br>Create                           | Good evening                                                                                                    |              | Contract of the second second |
|                                                 | Quick access                                                                                                    |              | ↓ Includes Outlook, OneDrive for Business,<br>Word, Excel, PowerPoint, and more.                                                                                                    |
| Outlook                                         | Image: The second second s | 3            | Other install options<br>Select a different language or install other<br>apps available with your subscription.                                                                                                    |
| - tiji                                          | Doc1                                                                                                    | Jan 11       |                                                                                                    |
| Teams                                           | Career Path - 1 (20 ธ.ค. 2564)                                                                                                    | Dec 22, 2021 | S Pinyo shared this in a Teams chat                                                                                                    |
| Word                                            | Book 1                                                                                                    | Nov 16, 2021 | 🖉 You edited this                                                                                                    |
| Excel                                           | Book                                                                                                    | Nov 16, 2021 | 🖉 You edited this                                                                                                    |
| PowerPoint                                      | Scheduled a meeting                                                                                                    | Nov 7, 2021  | 🖉 You edited this                                                                                                    |
| Forms                                           | <b>พอ</b> รายงานการประชุม edit 30-09-2021 (2)                                                                                                    | Oct 1, 2021  | 🖉 You edited this                                                                                                    |
| •••                                             | <b>พอ</b> รายงานการประชุม edit 30-09-2021 (1)                                                                                                    | Oct 1, 2021  |                                                                                                    |
|                                                 |                                                                                                    |              |                                                                                                    |

#### **SEE MORE**

HTTPS://SUPPORT.MICROSOFT.COM/EN-US/OFFICE/DOWNLOAD-AND-INSTALL-OR-REINSTALL-MICROSOFT-365-OR-OFFICE-2021-ON-A-PC-OR-MAC-4414EAAF-0478-48BE-9C42-23ADC4716658#INSTALLSTEPS=INSTALL\_ON\_A\_MAC

- 1. go to Downloads, and double-click Microsoft Office installer.pkg file
- 2. select Continue

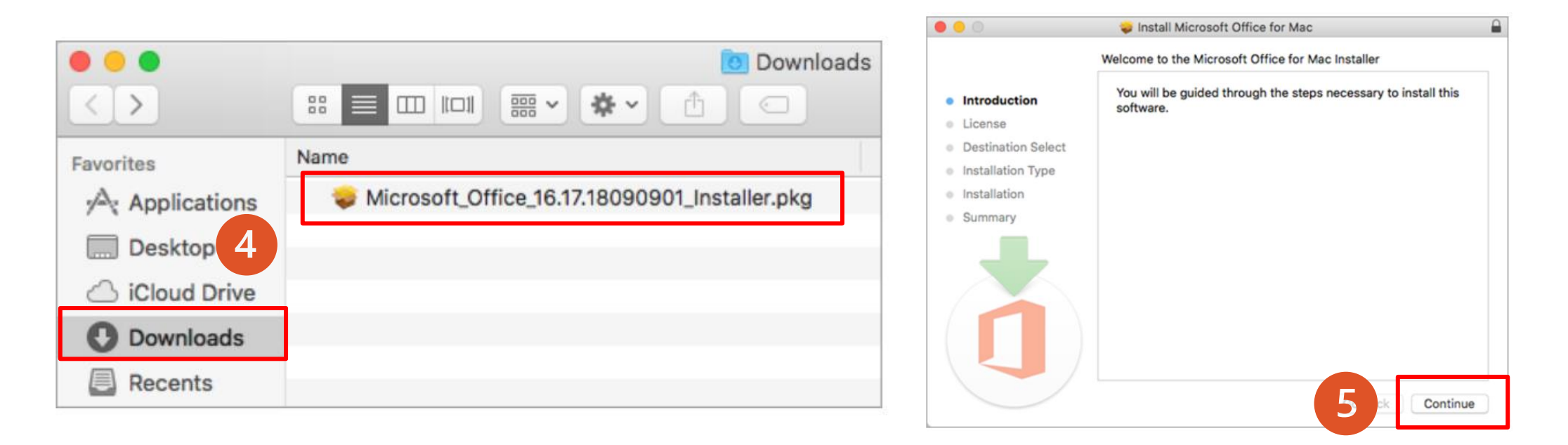

### **SEE MORE**

HTTPS://SUPPORT.MICROSOFT.COM/EN-US/OFFICE/DOWNLOAD-AND-INSTALL-OR-REINSTALL-MICROSOFT-365-OR-OFFICE-2021-ON-A-PC-OR-MAC-4414EAAF-0478-48BE-9C42-23ADC4716658#INSTALLSTEPS=INSTALL\_ON\_A\_MAC

Enter your Mac login password, then click Install Software.

| 000                                                                                                    |                                                                                                    |                                                                                                    | 🥪 Install Microsoft Office for Mac           |
|----------------------------------------------------------------------------------------------------|----------------------------------------------------------------------------------------------------|----------------------------------------------------------------------------------------------------|----------------------------------------------|
| <ul> <li>Introduc</li> <li>License</li> <li>Destinat</li> <li>Installati</li> <li>Installati</li> <li>Summar</li> </ul> | Installer is trying to install new software. Type<br>your password to allow this.<br>Username: Mac User<br>Password: ••••••<br>Cancel Install Software | <ul> <li>Introduction</li> <li>License</li> <li>Destination Select</li> <li>Installation Type</li> <li>Installation</li> <li>Summary</li> </ul> | The installation was completed successfully. |
|                                                                                                    | Go Back Co                                                                                                    | ontinue                                                                                                    | 7 Close                                      |

#### SEE MORE HTTPS://SUPPORT.MICROSOFT.COM/EN-US/OFFICE/DOWNLOAD-AND-INSTALL-OR-REINSTALL-MICROSOFT-365-OR-OFFICE-2021-ON-A-PC-OR-MAC-4414EAAF-0478-48BE-9C42-23ADC4716658#INSTALLSTEPS=INSTALL\_ON\_A\_MAC

### Launch an Office for Mac app and start the activation process

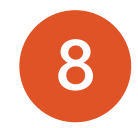

1.Click the Launchpad icon in the Dock to display all of your apps.2.Click the Microsoft Word icon in the Launchpad.3.Click Get Started to start activating (LAMDUAN Mail / MFU Mail)

SEE MORE HTTPS://SUPPORT.MICROSOFT.COM/EN-US/OFFICE/DOWNLOAD-AND-INSTALL-OR-REINSTALL-MICROSOFT-365-OR-OFFICE-2021-ON-A-PC-OR-MAC-4414EAAF-0478-48BE-9C42-23ADC4716658#INSTALLSTEPS=INSTALL\_ON\_A\_MAC

S 

**Center for Information Technology Services** 

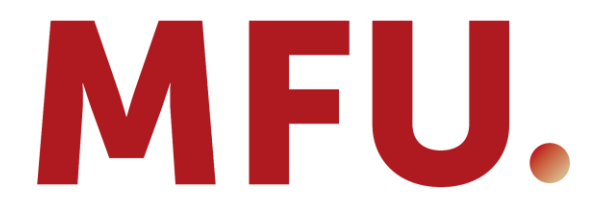

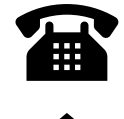

0 5391-6411

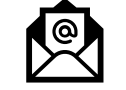

cits@mfu.ac.th

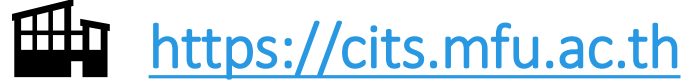

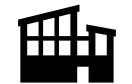

https://www.facebook.com/fb.mfu.cits